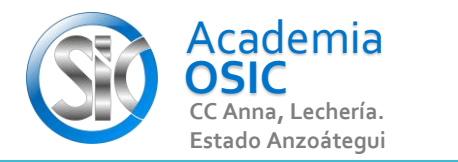

**TAREA 50/68** 

## Descripción de la Tarea

Resuelve el Dibujo

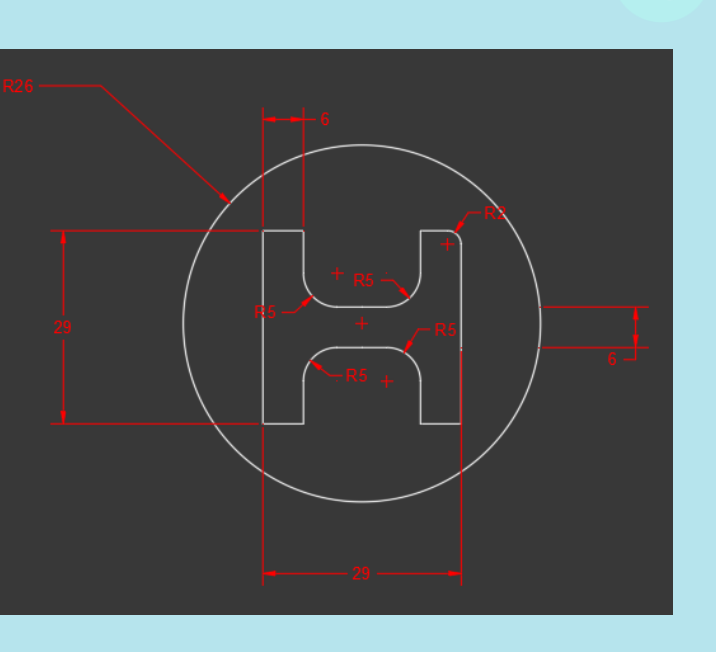

UNIDAD 5/8

Con el Comando BISEL o FILLET podemos convertir una Esquina Aguda de dos lineas en una Curva con un radio especifico. Las lineas pueden intersectarse o no. (UBICACION) En la Categoria MODIFICAR encontramos el Comando FILLET. Para ejecutar este comando debemos al menos 2 geometrias en el DIBUJO que puedan intersectarse o que se intersecten. En este COMANDO no seleccionaremos Nada inicialmente. (EJECUCION) Para ejecutar este comando seguimos los siguientes pasos: Paso 1.- Activamos el Comando FILLET [Para ello hacemos clic en el Comando] o [Escribimos FILLET y presionamos ENTER] Paso 2.- Hacemos clic en el Parametro RADIUS ubicado en el Command Line y escribimos el Valor del Radio, presionamos ENTER. Paso 3.- Hacemos clic en la primera Linea, luego clic en la segunda linea.

**OBJET 18/25** 

Unidad 5. COMANDOS DE MODIFICACIÓN

Objetivo 5.3. Comandos Avanzados de Modificación

AutoCAD 2D BASICO

Actividad 5.3.1. Comando Fillet

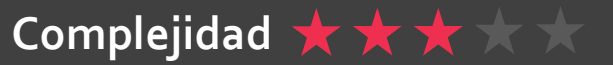

Resumen del Video